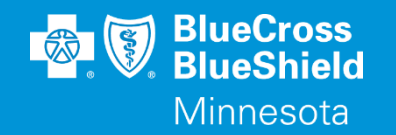

# MANAGED CARE REFERRALS

#### Submission through Availity's Authorization & Referrals

Accessed through the Availity Essentials Portal

Confidential and proprietary.

Blue Cross® and Blue Shield® of Minnesota and Blue Plus® are nonprofit independent licensees of the Blue Cross and Blue Shield Association.

## **REFERRAL SUBMISSION TIPS**

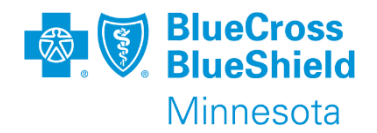

#### Helpful hints for submitting referrals:.

- Only MN member can be submitted. If member is covered by another state, please contact coverage state for referral submission.
- Must use alpha prefix and 12-digit ID. Example MNA121212121001
- Restricted Recipient Member referrals need to be faxed to the number on the DHS referral form.
- Only the Primary Care Clinic (PCC) can enter referrals on behalf of their patient's. The PCC needs to be entered as the clinic NPI.
- Referred-to Provider needs to be the clinic/facility NPI.
- Referred-to Provider cannot be updated after referral is submitted. A new referral is required.
- Adjustments related to referrals need to be called into Provider or Member services.
- When faxing in referrals, do not send medical records as they are not needed.

#### Faxed Referrals are accepted for the following situations:

- Retro referral where the PCC has changed.
- Retro referral when the member's coverage is currently inactive.
- Non-participating providers.
- Out of state providers.
- Referrals to dental providers.
- Referred-to provider is grayed out on results search page.
- Referrals to directory suppressed providers. (Provider not found on MN Provider Directory on website).

\*\*YOU WILL NEED TO COMPLETE REGISTRATION PRIOR TO ACCESSING THIS INFORMATION. IF YOU HAVE NOT FINISHED THE REGISTRATION PROCESS, COMPLETE THAT FIRST, THEN RETURN TO THIS DOCUMENT.

### MANAGED CARE REFERRAL – VERIFY IF REFERRAL IS REQUIRED VIA ELIGIBILITY & BENEFITS

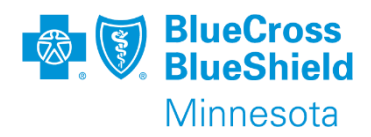

If a Primary Care Clinic (PCC) is assigned, a Managed Care Referral is required. The PCC will be listed:

 at the bottom of the Patient Information tab in the Primary Care Provider section

#### or

 on the Coverage and Benefits tab under the Health Benefit Plan Coverage section

**Note:** many clinics have multiple NPIs. The PCC NPI listed on the E&B results is the one that needs to be used when entering the referral.

| Name | Clinic Name           |
|------|-----------------------|
| Туре | Primary Care Provider |
| NPI  | 1234567890            |

**Primary Care Provider** 

123 First St Anytown, MN 55111 Contact Information P: 123-456-7890 Service Types Health Benefit Plan Coverage

#### Health Benefit Plan Coverage - 30

♀ Feedback

#### Active Coverage Employee and Spouse

Insurance Type Health Maintenance Organization (HMO) Plan / Product MED/SURG • FUNDING TYPE = SELF INSURED

Contact Information - Health Benefit Plan Coverage

Primary Care Provider

Primary Care Provider Name Clinic Name NPI 1234567890

123 First St Anytown, MN 55111 P 123-456-7890

### **MANAGED CARE REFERRAL - SUBMISSION**

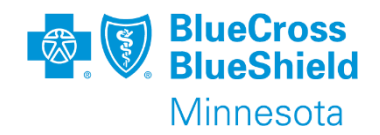

|                                        | <i>B</i> E | Availity   | essent        | ials 希 Home        | 🜲 Notificatio    | ns 🗢 My Fav                  | vorites 🗸      |                      |        |                                     | Minnesota 🗸                                |
|----------------------------------------|------------|------------|---------------|--------------------|------------------|------------------------------|----------------|----------------------|--------|-------------------------------------|--------------------------------------------|
|                                        |            | Patient Re | gistration ~  | Claims & Payn      | nents ~ Clini    | cal v My Provid              | lers – Repor   | ing ~ Payer Spaces ~ | More ∽ |                                     |                                            |
| 1) Click Patient<br>Registration       |            | ♡ E        | BEligibility  | and Benefits Inqu  | iry              |                              |                |                      |        |                                     | My Accourt                                 |
| then<br>Authorizations<br>& Referrals. |            |            | R Authoriza   | tions & Referrals  | ]                | You h                        | ave no notific | ations.              |        |                                     | My Account<br>Manage My (<br>'How To' Guic |
|                                        | M          | ♥ E        | P View Ess    | entials Plans<br>H | ome > Authoriza  | tions & Referrals            |                |                      |        |                                     | Enrollments (                              |
|                                        |            | Tell us w  | hat you think | с. A               | Autho            | orization                    | s & Re         | ferrals              |        |                                     |                                            |
|                                        |            | Ċ          | e             | ) (;               | Multi-Payer Auti | norizations and Refe         | errals         |                      |        | 2) Click <b>Referral</b><br>Request |                                            |
|                                        | A          | Authoriza  | ations & R    | eferrals           | AR Auth/F        | Referral Inquiry<br>v Payers | $\heartsuit$   | A Authorization Requ | uest 🕈 | R Referral Request<br>View Payers   | ♡                                          |
|                                        |            |            |               |                    | AR Auth/F        | Referral Dashboard           | $\diamond$     |                      |        |                                     |                                            |

#### MANAGED CARE REFERRAL – SUBMISSION MEMBER INFORMATION

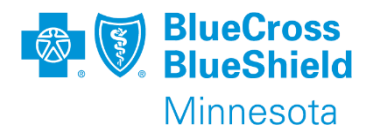

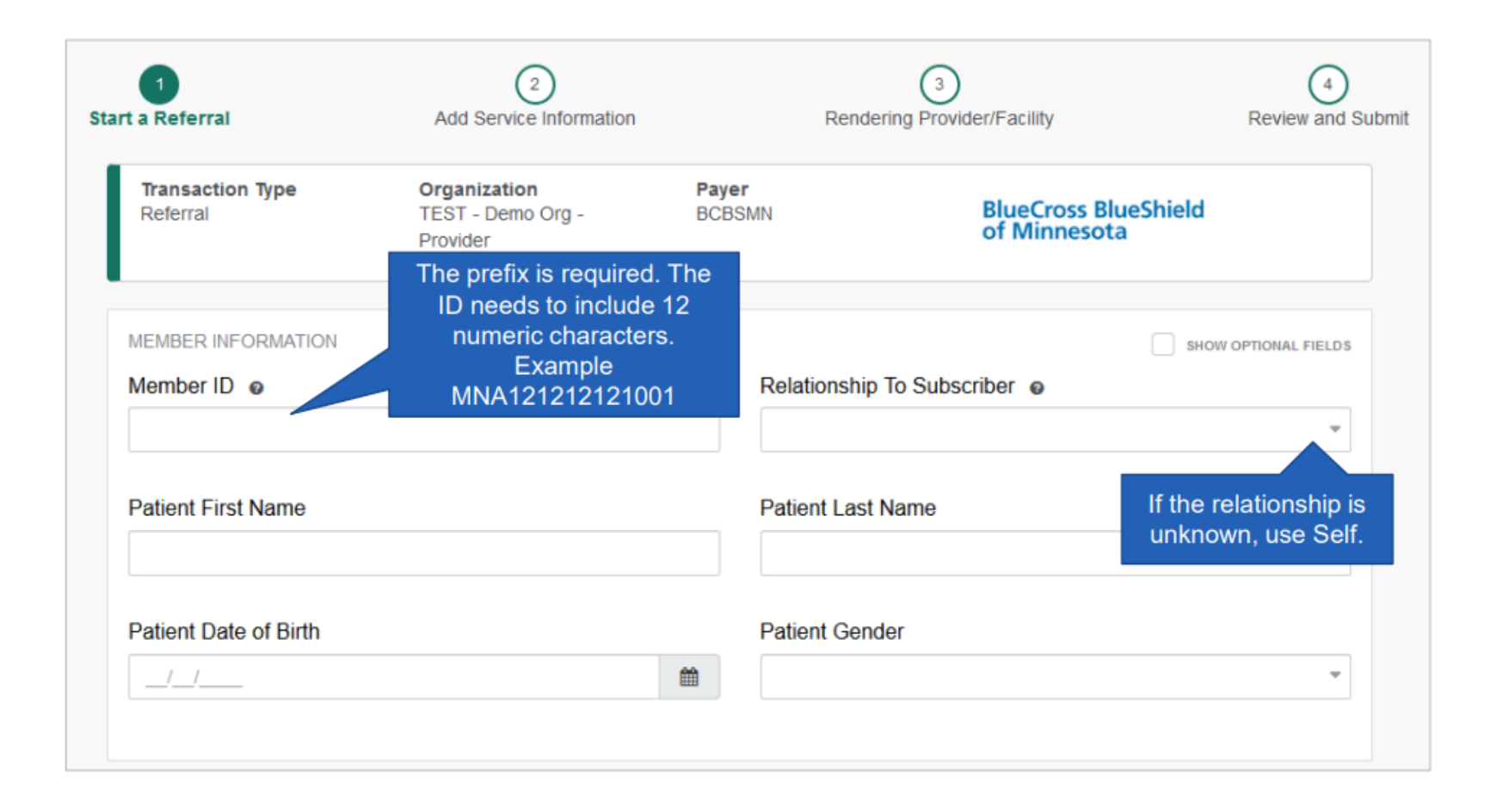

### MANAGED CARE REFERRAL – SUBMISSION REQUESTING PROVIDER – PRIMARY CARE CLINIC

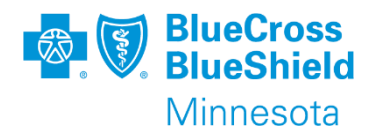

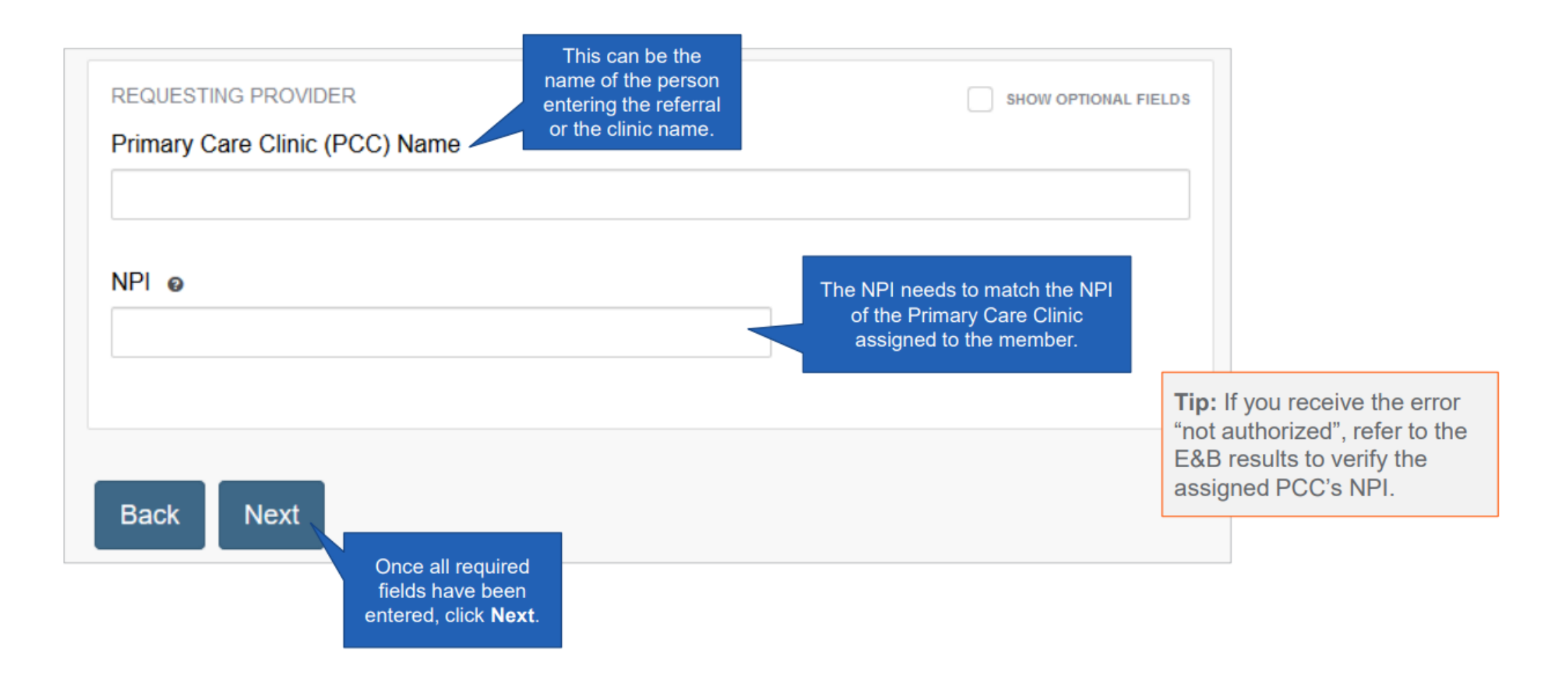

### MANAGED CARE REFERRAL – SUBMISSION SERVICE INFORMATION – REQUIRED FIELDS

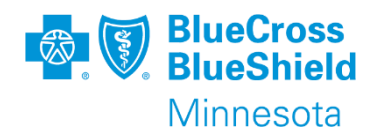

- a) Referral Type options:
  - Emergency Room
  - Outpatient Procedure
  - Specialist

b) Place of Service – the drop-down list includes all valid place of service options.The most common selection is 11-Office.

c) From Date needs to be 24 months or less than date of entry.

d) Quantity can between 1-999

e) Diagnosis Code must be ICD-10.The list is searchable by code or description

|          | CERTIFICATE INFORMATION |               |           |                      |
|----------|-------------------------|---------------|-----------|----------------------|
|          | Referral Type •         |               |           |                      |
|          |                         | -             |           |                      |
|          |                         |               |           |                      |
|          |                         |               |           |                      |
|          |                         |               |           |                      |
|          | SERVICE INFORMATION     |               |           | SHOW OPTIONAL FIELDS |
|          | Place of Service • @    |               |           |                      |
|          |                         | -             |           |                      |
|          |                         |               |           |                      |
|          | From Date • 😡           |               | To Date • |                      |
|          | _/_/                    | <b>#</b>      | _1_1      | <b>#</b>             |
|          |                         |               |           |                      |
| U        | Quantity (Visits) • Ø   |               |           |                      |
|          |                         |               |           |                      |
|          |                         |               |           |                      |
|          |                         |               |           |                      |
| $\frown$ | DIAGNOSIS CODE(S)       |               |           | SHOW OPTIONAL FIELDS |
| (e)      | Diagnosis Code • 🛛      |               |           |                      |
| $\sim$   |                         | -             |           |                      |
|          |                         |               |           |                      |
|          |                         |               |           |                      |
|          |                         |               |           |                      |
|          | MESSAGE                 |               |           | SHOW OPTIONAL FIELDS |
|          | Provider Notes optional |               |           |                      |
|          | -                       |               |           |                      |
|          |                         |               |           |                      |
|          |                         |               |           |                      |
|          | 2                       | 264 Remaining |           |                      |
|          |                         |               |           |                      |

### MANAGED CARE REFERRAL – SUBMISSION FIND A PROVIDER (REFERRED-TO PROVIDER)

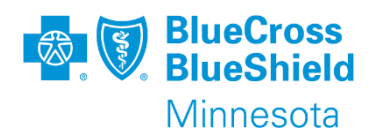

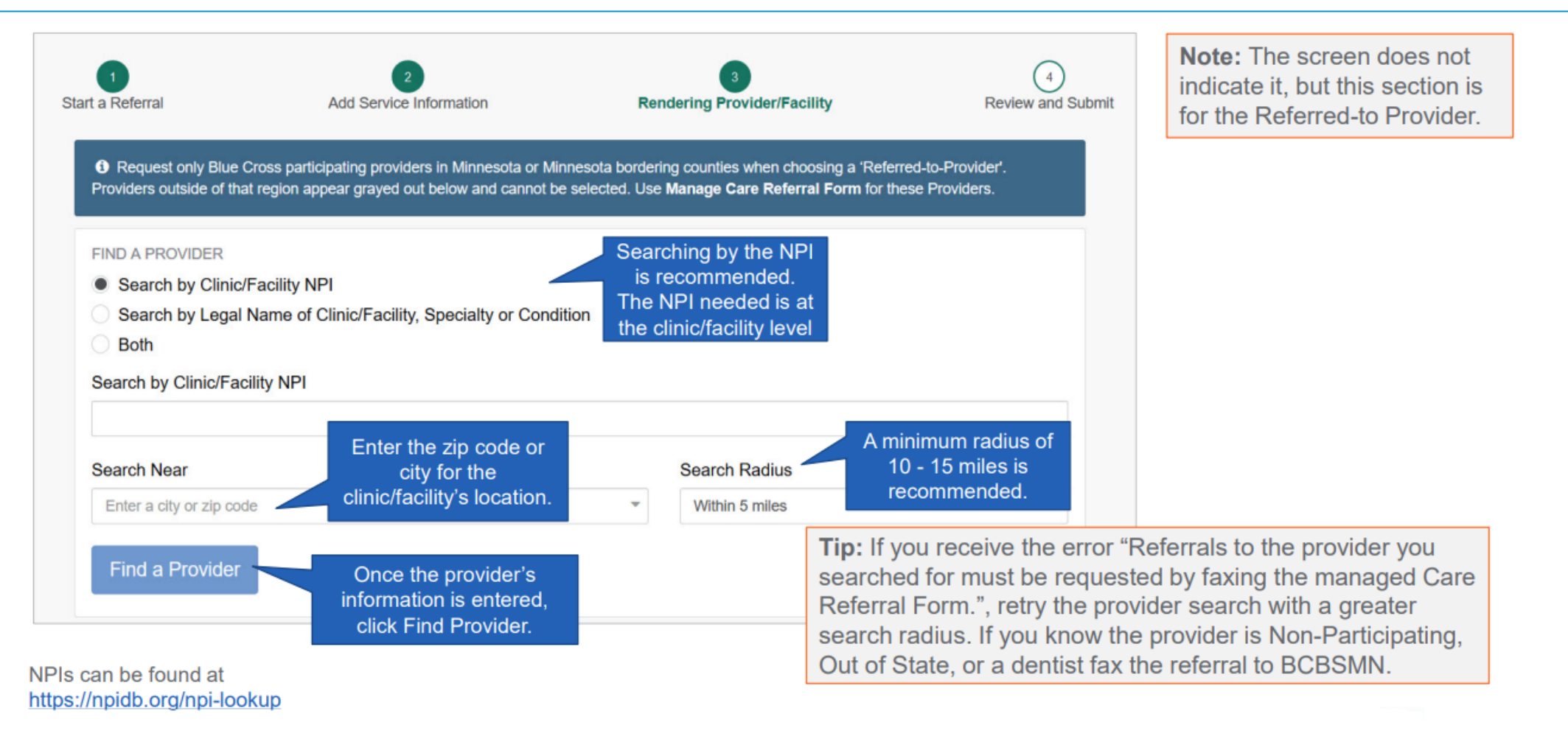

Search by NPI.

### MANAGED CARE REFERRAL – SUBMISSION FIND A PROVIDER (REFERRED-TO PROVIDER)

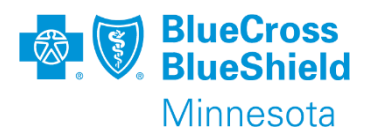

This example shows how to search by Legal Name.

| FIND A PROVIDER          |                                          |      |                  | _   |
|--------------------------|------------------------------------------|------|------------------|-----|
| Search by Clinic/Facili  | ty NPI                                   |      |                  |     |
| Search by Legal Name     | e of Clinic/Facility, Specialty or Condi | tion |                  |     |
| Both                     |                                          |      |                  |     |
| Search by Legal Name of  | Clinic/Facility, Specialty or Condition  |      |                  |     |
| Example: Pediatrics      |                                          |      |                  | ~   |
| Search Near              |                                          |      | Search Radius    |     |
| Enter a city or zip code |                                          | ~    | Within 100 miles | × * |
|                          |                                          |      |                  |     |

Search by Legal Name of Clinic/Facility

#### MANAGED CARE REFERRAL – RENDERING PROVIDER SEARCH – LOADING FAILURE ERROR

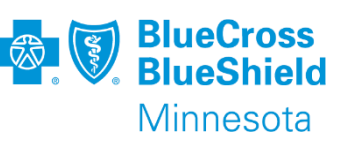

If 'Loading Failed' error occurs, please clear cache and cookies. Log out of Availity and browser, then restart.

| Search by Legal Name of Clinic/Facility, Specia                                   | alty or Condition |                                  |  |
|-----------------------------------------------------------------------------------|-------------------|----------------------------------|--|
| Example: Pediatrics                                                               |                   |                                  |  |
| Center of Minnesota                                                               |                   |                                  |  |
| Loading failed                                                                    |                   |                                  |  |
| Enter a city or zip code                                                          | · ·               | Within 25 miles                  |  |
| Search by Clinic/Facility NPI                                                     |                   |                                  |  |
| Search by Clinic/Facility NPI                                                     |                   |                                  |  |
| Search by Clinic/Facility NPI                                                     |                   | Search Radius                    |  |
| Search by Clinic/Facility NPI<br>Search Near<br>Enter a city or zip code          |                   | Search Radius<br>Within 25 miles |  |
| Search by Clinic/Facility NPI<br>Search Near<br>Enter a city or zip code<br>55404 | Q                 | Search Radius<br>Within 25 miles |  |

#### MANAGED CARE REFERRAL – SUBMISSION PROVIDER SEARCH RESULTS

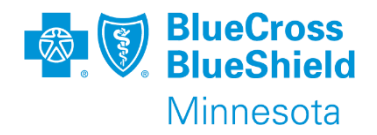

| Request only Blue Cross participating<br>providers outside of that region <u>appear g</u> | g providers in Minnesota or Minnesota<br>rayed out below and cannot <u>be select</u> | bordering counties when choosing a 'Referred<br>ed. Use Manage Care Referral Form for these | -to-Provider'.                                                                                                    |
|-------------------------------------------------------------------------------------------|--------------------------------------------------------------------------------------|---------------------------------------------------------------------------------------------|----------------------------------------------------------------------------------------------------|
| HOOSE A PROVIDER Facility Name                                                            | Identifiers                                                                          | Address                                                                                     | lect the needed<br>provider.                                                                                            |
| Jan L Smith                                                                               |                                                                                      | 1234 Healthy Ave S<br>Suite 2<br>Minneapolis MN, 55408                                      | Note: The individual doctor's names                                                                                     |
| Jan L Smith<br>Smith, Jan L., LICSW                                                       |                                                                                      | 1234 Healthy Ave S<br>Suite 2<br>Minneapolis MN, 55408                                      | might display beneath the clinic name<br>due to the provider search engine used<br>The individual doctor does not carry |

### MANAGED CARE REFERRAL – RENDERING PROVIDER SELECTED

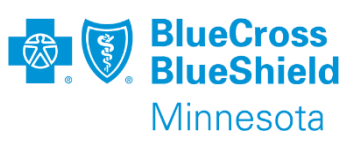

Once the chosen clinic/facility is chosen the selection screen will change to single provider data screen. The clinic/facility and NPI are the only data that will be displayed.

If the Name and NPI are correct, click Next to advance to the last step before submission.

| Referred to Facility Name | Referred to Facility NPI |
|---------------------------|--------------------------|
| <b>Q</b> Search Again     |                          |
| Back Next                 |                          |

### MANAGED CARE REFERRAL – VERIFY ALL DATA ENTERED AND SUBMIT

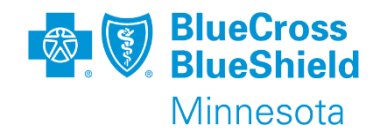

The final step is to review that all data entered is correctly listed and click Submit. A referral number will be assigned post submission. All referral numbers start AVL.

| 1<br>Start a Referral                                                                                                    | 2<br>Add Service Information                                                           | 3<br>Rendering Provider/I                                           | Facility R                                                 | 4<br>eview and Submit |
|----------------------------------------------------------------------------------------------------|----------------------------------------------------------------------------------------|---------------------------------------------------------------------|------------------------------------------------------------|-----------------------|
| Last, First Patient<br>Member ID<br>MIN121212121201<br>Relationship to<br>Subscriber<br>Spouse<br>Eligibility Status<br>Active Coverage | Date of Birth<br>1900-01-01<br>Subscriber Name<br>Last, Frist<br>Group Name<br>Blue MN | Gender<br>Female<br>Plan / Coverage Date<br>2018-01-01 - 9999-12-31 | BlueCross BlueShield<br>of Minnesota                       | I                     |
| Transaction Type<br>Referral                                                                                                    | Organization<br>BCBSMN ALL DATA                                                        | Payer<br>BCBSMN                                                     |                                                            |                       |
| Member Information                                                                                                    |                                                                                        |                                                                     |                                                            | @ Back to Step 1      |
| Patient Name<br>Last, First<br>Member ID<br>MIN121212121201<br>Group ID<br>12345678                                                     | Patient Date of<br>1900-01-01<br>Relationship to<br>Spouse<br>Group Name<br>Blue MN    | Birth<br>L<br>Subscriber                                            | Patient Gender<br>Female<br>Subscriber Name<br>Last, First |                       |
| Requesting Provider                                                                                                    |                                                                                        |                                                                     |                                                            | Of Back to Step 1     |
| Name<br>PCC<br>Provider Role<br>Facility<br>Phone<br>(555) 555-5555                                                                     | NPI<br>111222334<br>Address<br>879 Main St<br>Contact Name<br>PCC rep                  | 4<br>t, Town, ST 55555                                              |                                                            |                       |

#### If any data needs to be corrected, click on the Back to Step arrow of the section that needs corrections.

| Service Information                               |                                                | I Back to St        |
|---------------------------------------------------|------------------------------------------------|---------------------|
| Place of Service                                  | Service From - To Date                         |                     |
|                                                   | 2022-03-01 - 2022-03-31                        |                     |
| 3 Visits                                          |                                                |                     |
| Diagnosis Code 1<br>R6889 - Other general sympton | is and signs                                   |                     |
| Rendering Provider/Facili                         | У                                              | <b>⊘</b> Back to St |
| Provider                                          |                                                |                     |
| Name                                              | NPI                                            |                     |
| My Provider                                       | 1164474250                                     |                     |
| Provider Role                                     | Address                                        |                     |
| Clinic                                            | 1234 Main St, Any town, MN 55555               |                     |
| Provider Notes                                    |                                                |                     |
| No provider notes found.                          |                                                |                     |
|                                                   |                                                |                     |
| <ol> <li>Please review and validate y</li> </ol>  | our provider addresses before clicking submit. |                     |
|                                                   |                                                |                     |
|                                                   |                                                |                     |
| Back Submit                                       |                                                |                     |
|                                                   |                                                |                     |

## **REFERRAL ENTRY ERRORS**

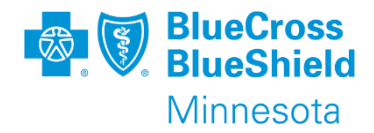

#### Member entry page:

Error - Service is temporarily unavailable. Please call 1-800-676-BLUE for review

• ID is missing the Alpha Prefix

Error - You are not authorized to create referrals for this member. Please call 1-800- 262-0820 for assistance.

- PCC NPI entered does not match the NPI on our membership file. Run an E&B to validate current PCC NPI for the member.
- Member's policy does not require referral. Run an E&B to verify there is an assigned PCC. Referrals only required if member has assigned PCC during referred date span.

#### **Referred to Provider/Facility page:**

Error - Search again, validate your "Referred-to Provider" Facility Clinic NPI (do not use individual Physician NPI). Increase Referred-to Provider zip code mile radius. Still need help finding referred to provider? Call 1-800-260-0820.

- Provider is Non-Par (must be faxed in)
- Provider is Out of State (must be faxed in)
- NPI is not in our system (typically non-par or out of state)
- Mile radius is too small or too large, use 10 or 15 miles
- Provider is Directory Suppressed in our system

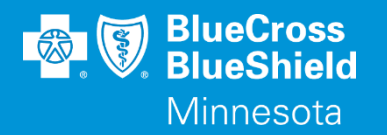

## **THANK YOU**

For technical support contact Availity 1-800-282-4548 or 1-800-AVAILITY. Or select **Help & Training | Availity Support** for additional Availity assistance.